## Manual Pengguna App Smart-Hadir (Pengguna Android sahaja)

1. Di App **Play Store**, taip *smart-hadir* di ruangan carian.

| ← sma          | art-hadir                                                | Ŷ           |
|----------------|----------------------------------------------------------|-------------|
|                | <b>Smart-Hadir</b><br>Universiti Malaysia Sabah          | *<br>*      |
| OUMS           | 4.1 *                                                    | FREE        |
|                | <b>RTX Smart Bike</b><br>Telkomsel                       | *<br>*<br>* |
|                | 3.4*                                                     | FREE        |
| SMART<br>GROUP | Smart Group<br>Dev Dreams Inc.                           | 0<br>0<br>0 |
|                | 4.0 *                                                    | FREE        |
|                | Smart - Brain Games & Logic Puzzles<br>Healthy Body Apps | 6           |
| Carl Star      | 4.6*                                                     | FREE        |
|                | Monefy - Money Manager<br>MonefyApp                      | 0<br>0<br>0 |
|                | EDITORS' CHOICE                                          | FREE        |

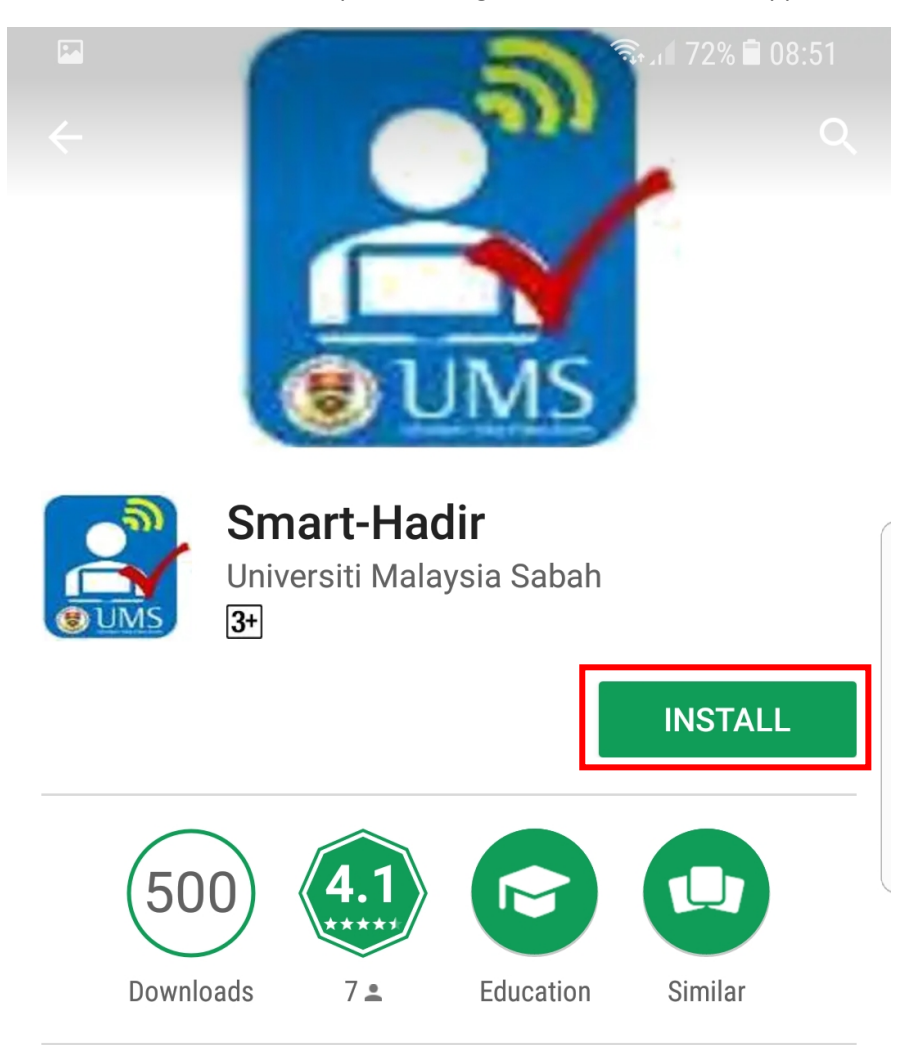

2. Selepas klik Smart-Hadir, sila klik pada butang **INSTALL** untuk *install* app Smart-Hadir.

UMS student attendance Smart-Hadir

## **READ MORE**

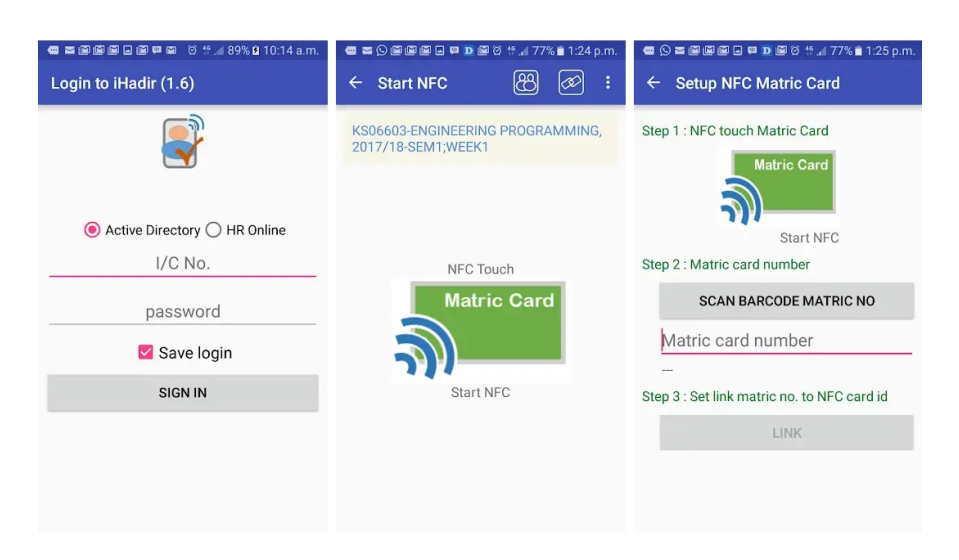

3. Klik **OPEN**, selepas proses *install* app Smart-Hadir Berjaya.

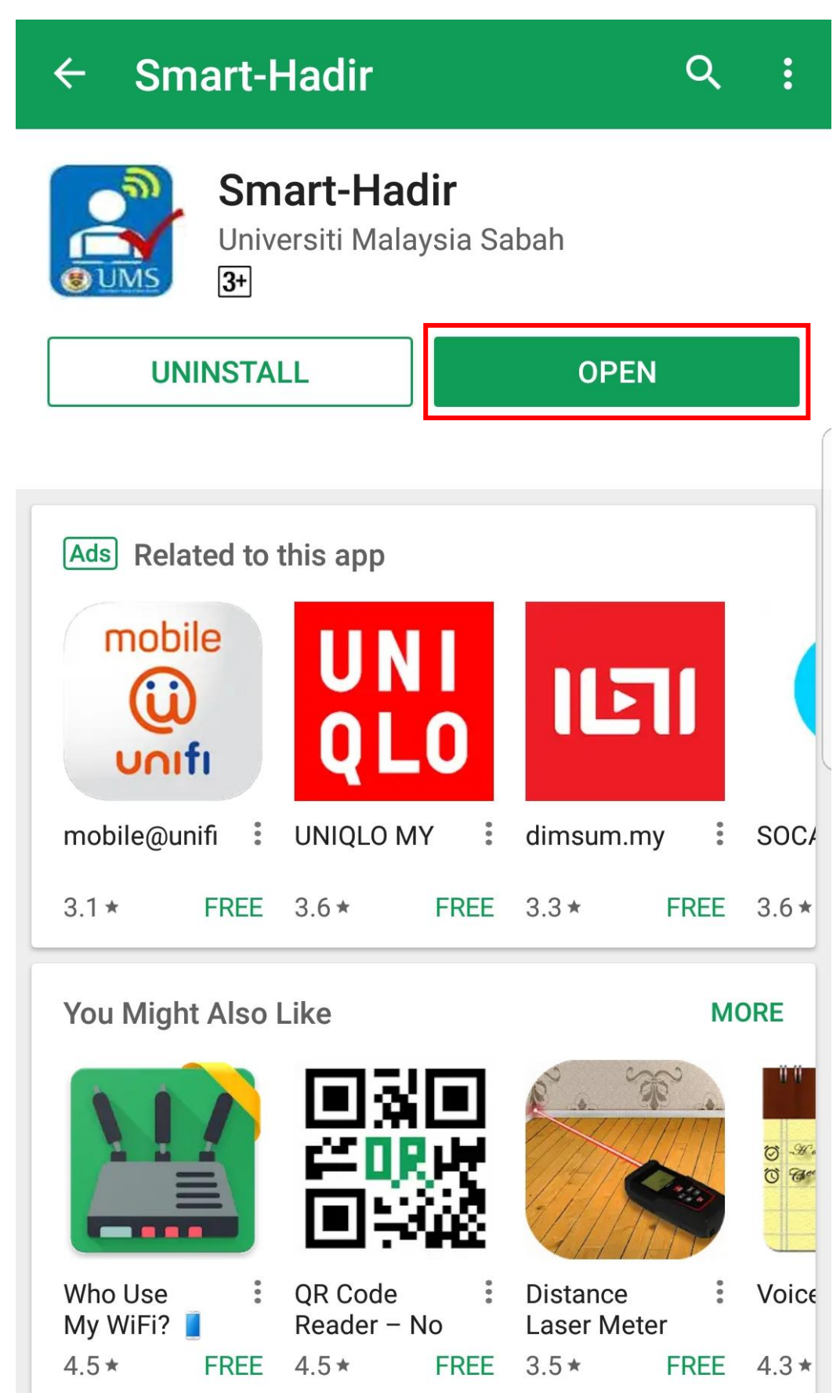

4. Di Laman login Smart-Hadir, pilih **Active Directory** atau **HR Online** dan masukan **ICNO** dan *password* sistem **Email** atau *password* **HR Online**.

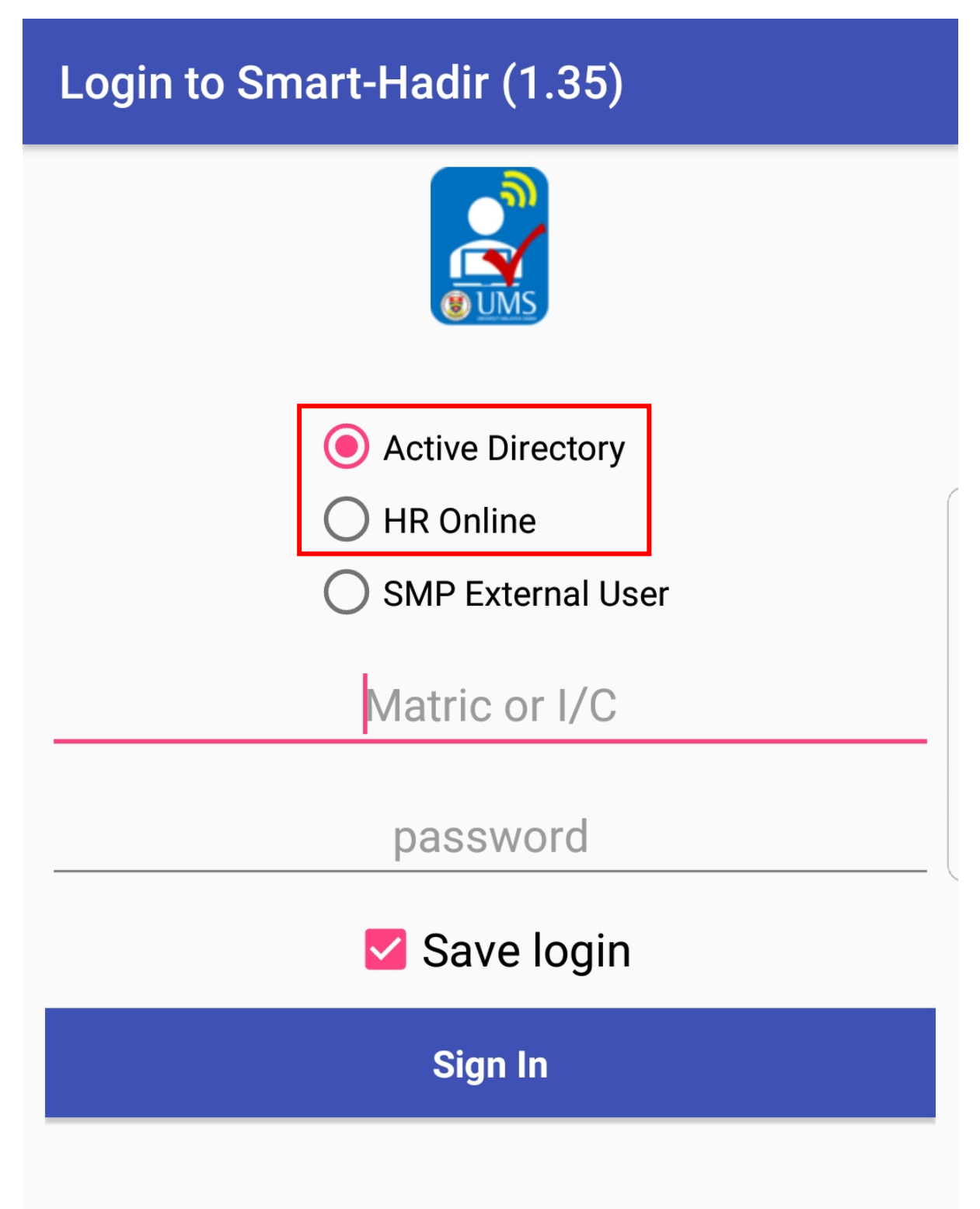

5. Di Laman Utama Smart-Hadir, klik pada ruangan **Scan QR Attendance** untuk mula *scan QR Code* kehadiran.

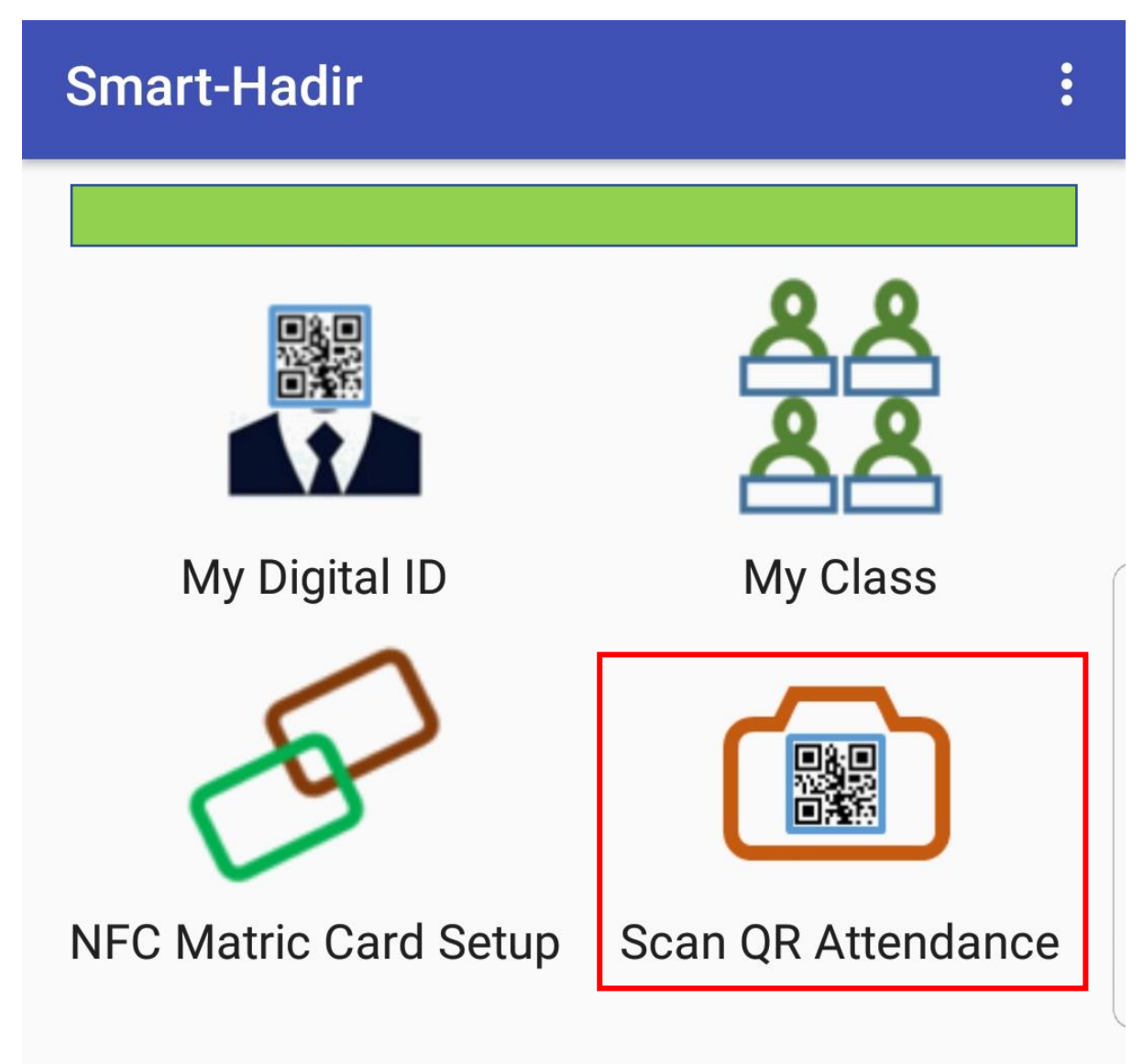

6. Notifikasi Install Barcode Scanner akan muncul, klik YES untuk instal Barcode Scanner terlebih dahulu.

| ÷ | Smart-Hadir                                                                 |
|---|-----------------------------------------------------------------------------|
| _ |                                                                             |
| L | Scan QRCode Again                                                           |
|   |                                                                             |
|   |                                                                             |
|   |                                                                             |
|   | Install Barcode Scanner?                                                    |
| - | This application requires Barcode<br>Scanner. Would you like to install it? |
| L | NO YES                                                                      |
|   |                                                                             |
|   |                                                                             |
|   |                                                                             |
|   |                                                                             |

7. Klik INSTALL pada paparan berikut.

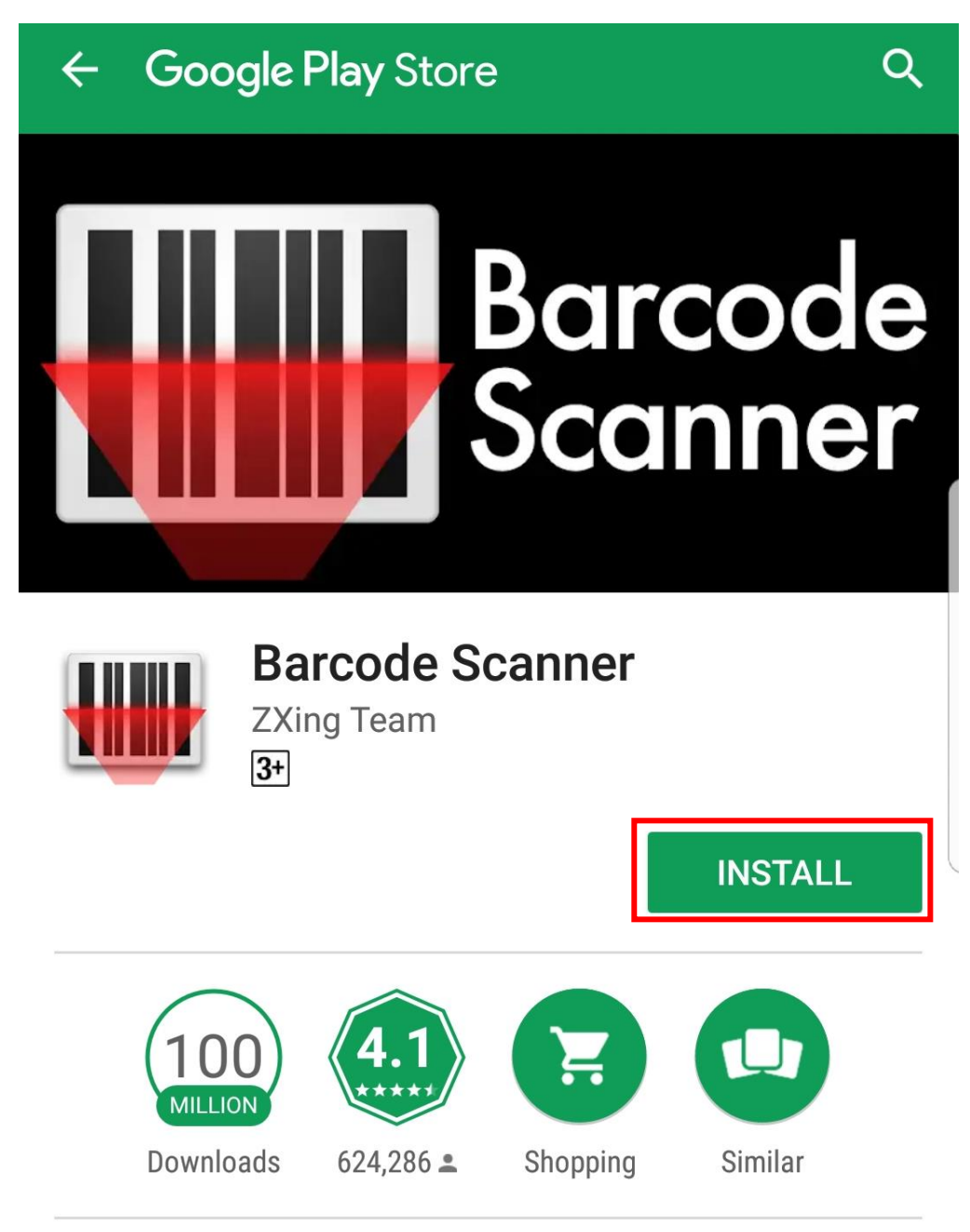

Scan barcodes on products, or barcodes containing URLs, contact info, and so on

## **READ MORE**

8. Setelah selesai *install* **Barcode Scanner**, sila masuk semula app Smart-Hadir dan klik semula ruangan **Scan QR Attendance**.

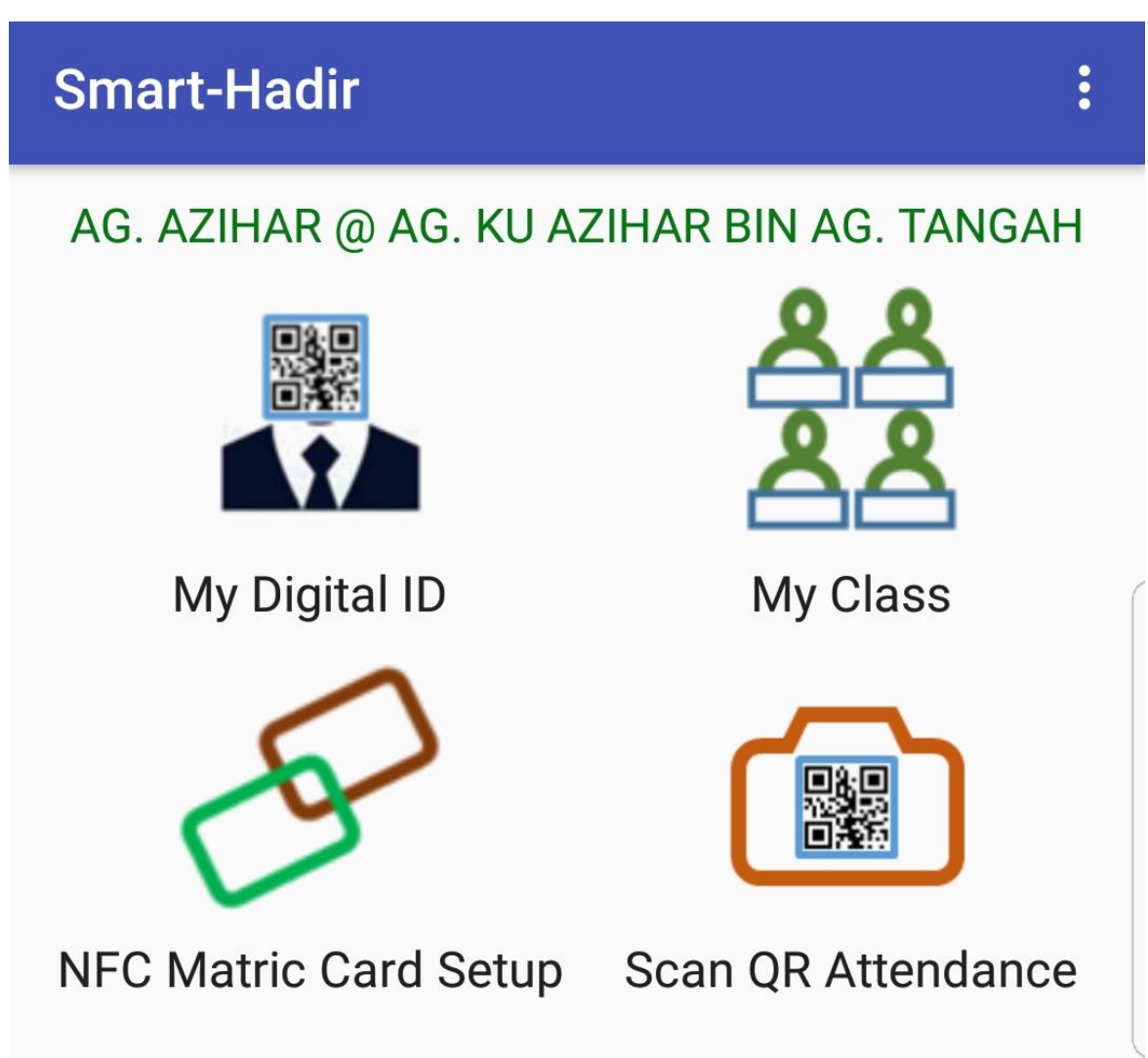

9. Paparan SUCCESS! akan muncul setelah QR Code kehadiran Berjaya.

| Q 🖪 |                   | 🖘 ्र 1 64% 🛢 09:19 |   |
|-----|-------------------|--------------------|---|
| ÷   | Smart-Hadir       |                    |   |
|     | SUCCESS!          | Gx                 | ć |
|     | Scan QRCode Again |                    |   |
|     | In progress       |                    | • |